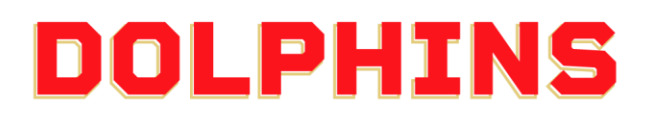

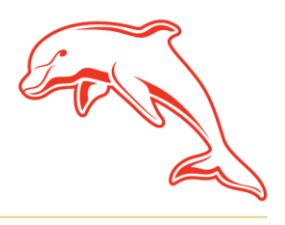

dolphinsnrl.com.au

Corner Klingner & Ashmole Roads, Redcliffe QLD 4020

## ноw то **UPDATE YOUR PAYMENT DETAILS**

1. Go to the MyDolphins home page and click Sign In located in the top right

| A Home   Dolphins NRL × +                                                   |                                                                                                    |                                                                                                    |                                                                                                    | v – 0 X           |
|-----------------------------------------------------------------------------|----------------------------------------------------------------------------------------------------|----------------------------------------------------------------------------------------------------|----------------------------------------------------------------------------------------------------|-------------------|
| ← → C 🕯 am.ticketmaster.com/dolphinsnrl/                                    |                                                                                                    |                                                                                                    |                                                                                                    | Q 🖄 \star 🇯 🖬 🔕 : |
| Anne Wardenberger<br>Anne Wardenberger<br>Anne Wardenberger<br>Anne Pologer | HISTORY<br>NOW                                                                                                    |                                                                                                    |                                                                                                    | South 🛞 🛱         |
|                                                                             | Join Now<br>Take a report with the part<br>of a unage here the the long-and<br>begins the time of the long-and<br>begins the time. | Drowse<br>With the membership<br>pockage or encodedition<br>sector and the sector and the<br>sector and the sector and the<br>sector and the sector and the<br>View More | Merchandise<br>On merchanse of pages<br>methodise and pages<br>the transmission of pages<br>the transmission of pages<br>the transmission of the pages<br>Shop New |                   |
| MER                                                                         |                                                                                                    |                                                                                                    | тинка                                                                                                    |                   |

2. Enter the email address associated with your account then click Next. This is the email address you nominated at the time of sign up. Please note only the primary account holder is set up to access the MyDolphins Account.

| Sign In                                     |                                                             |                                             |                      |
|---------------------------------------------|-------------------------------------------------------------|---------------------------------------------|----------------------|
| Email Addres                                | s *                                                         |                                             |                      |
| members                                     | nip@dolphinsnr                                              | l.com.au                                    |                      |
| Make sure yo<br>Manager em<br>personal Tick | u sign in with you<br>all and password.<br>etmaster account | r Dolphins NRL Acco<br>This may be differen | ount<br>nt from your |
| Don't have a                                | Dolphing NDL Acc                                            | ount? Create Acces                          | -                    |

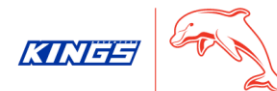

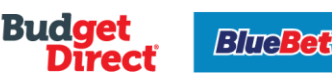

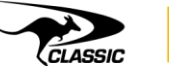

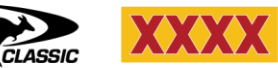

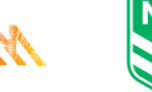

TRIPL

3. Enter your password then click **Sign In.** 

| My Dolphins NRL Account | ×       |
|-------------------------|---------|
| Sign In                 |         |
| Password *              |         |
|                         | SHOW    |
| Remember Me             |         |
| Forgot Password?        | Sign In |

4. Click **My Invoices** on the dashboard. You can also select **My Invoices** from the **My Account** drop down along the top navigation.

| Home Browse Membership My Accou                                                        | t Contact Us                                                                                 |                                                                                                    |                                                                                                    | 👂 Dolphins NRL 🗸 岸 |  |  |  |
|----------------------------------------------------------------------------------------|----------------------------------------------------------------------------------------------|----------------------------------------------------------------------------------------------------|----------------------------------------------------------------------------------------------------|--------------------|--|--|--|
| WELCOME<br>DOLPHINS<br>OUR NEW HISTORY STARTS NOW<br>THANK YOU FOR JOINING AS A MEMBER |                                                                                              |                                                                                                    |                                                                                                    |                    |  |  |  |
|                                                                                        | My Invoices                                                                                  | My Profile                                                                                                    | Buy Membership                                                                                     |                    |  |  |  |
|                                                                                        | View your invoices and<br>download a tax invoice,<br>or view/ update your<br>payment details | View/ update your account<br>details including mailing address,<br>email, mobile and payment<br>method or change your password | Purchase additional<br>memberships for family<br>members or friends using<br>your existing account |                    |  |  |  |
|                                                                                        | View More                                                                                    | View More                                                                                                    | View More                                                                                          |                    |  |  |  |

5. Click Edit Payment Method.

| Home Bro | owse Membership 🛛 My Account 🗸                                 | Contact Us   |                                                  |                                            | ۵ 💿                                 | Dolphins NRL $\sim$ | R |
|----------|----------------------------------------------------------------|--------------|--------------------------------------------------|--------------------------------------------|-------------------------------------|---------------------|---|
| In       | nvoices                                                        | Paid Unpaid  | Order 15481                                      |                                            | 🖨 Print 🛛 Email                     |                     |   |
|          | Order 15481<br>Balance Due: AUD 49.50<br>Due Date: 01 Nov 2022 | PAYMENT PLAN | 1 Summary                                        |                                            |                                     |                     |   |
|          |                                                                |              | 10 Payments (Auto-Renewal) View Payment Schedule | SUBTOTAL<br>LESS PAYMENTS                  | AUD 55.00<br>- AUD 5.50             |                     |   |
|          |                                                                |              | 1/10 Completed                                   | AMOUNT DUE<br>NEXT PAYMENT DUE<br>Due Date | AUD 49.50<br>AUD 5.50<br>01/11/2022 |                     |   |
|          |                                                                |              | Vsz **** 7060                                    |                                            |                                     |                     |   |
|          |                                                                |              | View Invoice Details 🔗                           |                                            |                                     |                     |   |
|          |                                                                |              |                                                  |                                            | Make a Payment                      |                     |   |
|          |                                                                |              | 2 Payment                                        |                                            |                                     |                     |   |

6. Click Add Payment Method then click Add New Credit or Debit Card.

| 1 | Home | Browse Membership My Account $\sim$                            | Contact Us   |                                                                 |                                                             | ء 💿                         | )olphins NRL $\sim$ | Þ |
|---|------|----------------------------------------------------------------|--------------|-----------------------------------------------------------------|-------------------------------------------------------------|-----------------------------|---------------------|---|
|   |      | Invoices                                                       | Paid Unpaid  | Order 15481                                                     |                                                             | 🛱 Print 🛛 Email             |                     |   |
|   |      | Order 15481<br>Balance Due: AUD 49.50<br>Due Date: 01 Nov 2022 | PAYMENT PLAN | 1 Summary                                                       |                                                             | AMOUNT DUE<br>AUD 49.50     |                     |   |
|   |      |                                                                |              | 2 Edit Payment Method                                           |                                                             |                             |                     |   |
|   |      |                                                                |              | Payment Option View Payment Sched<br>10:Payments (Auto-Renewai) | SUBTOTAL<br>LESS PAYMENTS                                   | AUD 55.00<br>-AUD 5.50      |                     |   |
|   |      |                                                                |              | Payment Method                                                  | 10 Payments (Auto-Renewal<br>Next installment AUD 5.50 is o | <b>I)</b><br>due 01/11/2022 |                     |   |
|   |      |                                                                |              | Add Payment Method Split this payment                           | AMOUNT DUE                                                  | AUD 49.50                   |                     |   |
|   |      |                                                                |              |                                                                 | [                                                           | Cancel Save                 |                     |   |

## Add Payment Method

| Add New Credit or Debit Card |  |
|------------------------------|--|
|                              |  |

Not Now

7. Enter the required details of your new card then click **Save**.

| Add P  | ayment Method                         |             |        |      |  |  |  |
|--------|---------------------------------------|-------------|--------|------|--|--|--|
| < Back | Add New Credit or Debit Card          |             |        |      |  |  |  |
|        | First Name on Card *                  | Last Name * |        |      |  |  |  |
|        | Dolphins                              | NRL         |        |      |  |  |  |
|        | Card Number *                         |             |        |      |  |  |  |
|        | VISA                                  |             | Θ      |      |  |  |  |
|        | Expiration Date*                      | Postal Code |        |      |  |  |  |
|        | 03 ~ 24 ~                             | 4020        |        |      |  |  |  |
|        | ✓ Use billing address on this account |             |        |      |  |  |  |
|        | PO Box 158                            |             |        |      |  |  |  |
|        | Street Address 2                      |             |        |      |  |  |  |
|        |                                       |             |        |      |  |  |  |
|        | Country                               |             |        |      |  |  |  |
|        | Australia                             |             |        |      |  |  |  |
|        |                                       |             | Cancel | Save |  |  |  |

8. Click **Save** then click **Got It**.

| Home | Browse Membership                                        | b My Account $\vee$              | Contact Us                                    |                                                                                            |                                                      | D [                       | Dolphins NRL 🗸 🛛 🕁 |
|------|----------------------------------------------------------|----------------------------------|-----------------------------------------------|--------------------------------------------------------------------------------------------|------------------------------------------------------|---------------------------|--------------------|
|      | Invoices                                                 |                                  | Paid Unpaid                                   | Order 15481                                                                                |                                                      | 🛱 Print 🛛 Email           |                    |
|      | Order 15481<br>Balance Due: AUD 4<br>Due Date: 01 Nov 20 | 49.50<br>022                     | PAYMENT PLAN                                  | 1 Summary                                                                                  |                                                      | AMOUNT DUE<br>AUD 49.50   |                    |
|      |                                                          |                                  |                                               | 2 Edit Payment Method                                                                      |                                                      |                           |                    |
|      |                                                          |                                  |                                               | Payment Option View Payment Sched 10) Rayments.(Ruitz-Renewai))                            | SUBTOTAL<br>LESS PAYMENTS                            | AUD 55.00<br>-AUD 5.50    |                    |
|      |                                                          |                                  |                                               | Payment Method Edit / Add                                                                  | 10 Payments (Auto-Rener<br>Next installment AUD 5.50 | wal)<br>is due 01/11/2022 |                    |
|      |                                                          |                                  |                                               | •••••2670, Dolphins NRL, Exp. 03/24 V                                                      | AMOUNT DUE                                           | AUD 49.50                 |                    |
|      |                                                          |                                  |                                               | Split this payment                                                                         |                                                      |                           |                    |
|      |                                                          |                                  |                                               |                                                                                            |                                                      | Cancel Save               |                    |
|      |                                                          |                                  |                                               |                                                                                            |                                                      |                           |                    |
| ic   |                                                          | Your succe<br>You hav<br>take an | paymer<br>essfully.<br>ve success<br>addition | nt method has been up<br>sfully updated your payment m<br>al billing cycle to take effect. | odated                                               | ight still<br>Got         | It                 |